# Добавление и конфигурирование камер, поддерживающих стандарт Onvif

| 1.Описание возможностей                 | 1 |
|-----------------------------------------|---|
| 2.Настройка видеосистемы                | 1 |
| 2.1.Объект «Камера»                     |   |
| 2.2.Настройка объекта «Камера»          | 4 |
| 2.2.1.Вкладка «Камера»                  | 6 |
| 2.2.2.Вкладка «Архив»                   |   |
| 2.2.3.Вкладка «Детектор»                |   |
| 2.2.4.Вкладка «РТZ»                     |   |
| 2.2.5 Вкладка «Специальная авторизация» |   |
| 2.2.6 Вкладка «Блокировка событий»      |   |
| 2.2.7 Вкладка «Внешние тревоги»         |   |
|                                         |   |

#### 1. Описание возможностей

«Видеосистема Орион Про» интегрирована с камерами, работающими по стандарту Onvif. Этот стандарт позволяет работать с камерами различных производителей по общему протоколу.

#### 2. Настройка видеосистемы

Для работы с камерами, поддерживающими стандарт Onvif (далее Onvif-камеры), в

АРМ «Орион Про» необходимо выполнить добавление и настройку видеоподсистемы в

модуле АБД. Настройка выполняется следующим образом:

- 1. Выбрать в дереве системы ветку с необходимым компьютером
- 2. В выбранной ветке перейти к подветке «Видео»
- 3. Добавить видеосистему с типом «Onvif камеры»

| 🔚 Орион. Администратор базы данных. |                                    |                                                                                                    |
|-------------------------------------|------------------------------------|----------------------------------------------------------------------------------------------------|
| Hactpoйka Сервис Справка            | Видеоподсистема    Видеоподсистема | Опуї камеры<br>Видеосистемы с СОМ интерфейсом<br>Intellect/SecurDS<br>IP видеокамеры<br>DVR Infinity<br>DVR Samsung<br>Прион Авто<br>Опуї камеры |
| Адрес Тип Версия                    |                                    |                                                                                                    |

Параметры видеоподсистемы «Onvif камеры» аналогичны параметрам

видеоподсистемы «IP видеокамеры».

Дочерними объектами к видеоподсистеме являются объекты типа «Камера»

## 2.1. Объект «Камера»

Под объектом «Камера» в контексте видеоподсистемы «Onvif камеры» понимается подключенная к локальной сети IP-камера, поддерживающая стандарт Onvif, и по логике работы идентична камерам из видеоподсистемы «IP видеокамеры».

Для добавления камер в видеоподистему необходимо выбрать ее в дереве и нажать кнопку «Добавить». После этого вы увидите следующее окно:

| Добавление камер к видеосистеме |                                        |
|---------------------------------|----------------------------------------|
| Идет поиск ONVIF кам            | мер:<br>Показывать только новые камеры |
| Название камеры                 | Адрес                                  |
|                                 |                                        |
|                                 |                                        |
|                                 |                                        |
|                                 |                                        |
|                                 |                                        |
|                                 |                                        |
|                                 |                                        |
|                                 |                                        |
|                                 |                                        |
|                                 |                                        |
|                                 | N                                      |
|                                 | hà                                     |
|                                 |                                        |
|                                 |                                        |
| 💽 🕀 Добавить камеры             | 🖉 Ввести IP адрес 🛛 🕅 Отмена           |

После завершения поиска, который может занять несколько минут, в окне появится список найденных в сети камер.

| Добавление камер к видеосистеме |                                              |
|---------------------------------|----------------------------------------------|
| Поиск завершен                  | С Повторить поиск                            |
| Отметьте камеры для добавления: | 📝 Показывать только новые камеры             |
| Название камеры                 | Адрес                                        |
| BOSCH: NBC-255-P                | http://192.168.9.213:80/onvif/device_service |
| 🗹 AXIS : AXIS P3344             | http://192.168.8.44/onvif/services           |
| Samsung Techwin : SNB-5000      | http://192.168.8.114/onvif/device_service    |
| Samsung Techwin : SNB-1001      | http://192.168.8.19/onvif/device_service     |
| 🔲 Samsung Techwin : SNB-1001    | http://192.168.8.21/onvif/device_service     |
| Samsung Techwin : SNB-1001      | http://192.168.8.22/onvif/device_service     |
|                                 | <u>}</u>                                     |
|                                 |                                              |
| 🗨 Добавить камеры               | 🖉 Ввести IP адрес                            |

Каждая строчка содержит информацию вида:

Samsung Techwin : SNB-1001 http://192.168.8.19/onvif/device\_service

В строчке содержится информация о производителе камеры, модели и адресе сервиса управления устройством.

Вы можете отметить необходимые к добавлению камеры и нажать кнопку

#### «Добавить камеры».

Если необходимая вам камера не была найдена, но вы знаете ее IP-адрес, то вы можете добавить эту камеру, нажав кнопку «Ввести IP-адрес».

При повторном поиске камеры, уже добавленные в систему в списке найденных не отображаются. Для их отображения снимите **«галочку» «Показывать только новые камеры»**.

После добавления камер дерево системы принимает вид:

| 🔲 Орион Алминис    | истратор базы данных               |           |
|--------------------|------------------------------------|-----------|
| Настройка Серви    | ис Справка                         |           |
|                    | 🕺 🖾 🍄 🚑 🥵 🐽 😓 🚙                    | <b>71</b> |
|                    |                                    |           |
| 🥥 Система          | Lyman: video.text 🍗 🗰 🔲 🕞 🔆 🦺 📷    |           |
|                    |                                    |           |
| ė                  | – 🖂 [Опуј камеры]: Опуј камеры     |           |
|                    | 🚛 [1]: Камера 1<br>🎫 [2]: Камера 2 |           |
|                    | 🦉 [3]: Камера 3                    |           |
|                    | 💭 🤋 [4]: Kamepa 4                  |           |
| ±                  | т изди (Iн видеокамеры): ∨юео      |           |
|                    |                                    |           |
|                    |                                    |           |
| Адрес              | Тип Версия                         |           |
|                    |                                    |           |
|                    |                                    |           |
|                    |                                    |           |
|                    |                                    |           |
|                    |                                    |           |
|                    |                                    |           |
|                    |                                    |           |
|                    |                                    |           |
|                    |                                    |           |
|                    |                                    |           |
|                    |                                    |           |
|                    |                                    |           |
|                    |                                    |           |
|                    |                                    |           |
|                    |                                    |           |
|                    |                                    |           |
|                    |                                    |           |
| Пата Во            | Влема Плисение                     |           |
| Дага ор            | ppunn crinodino                    |           |
|                    |                                    |           |
| Удаленно-измененны | ные таблицы Сетевые обмены         |           |
| Править            | Добавить Удалить                   | 🗶 Выход   |
|                    |                                    |           |

Добавленные в дерево камеры имеют два состояния:

- 🚺 [1]: Камера 1 Сконфигурированные • 📕 [2]: Камера 2 — 🍞 [3]: Камера 3 Не сконфигурированные — 🌹 [4]: Камера 4
- •

Далее речь пойдет о конфигурировании камер.

#### 2.2. Настройка объекта «Камера»

Для того чтобы приступить к настройке камеры, необходимо выбрать ее в списке и нажать кнопку «Править». Справа в ставшем активном окне инспектора объектов необходимо нажать на поле «Конфигурация».

| идеокамера     |                  |             |             |                 |
|----------------|------------------|-------------|-------------|-----------------|
| ■   4   &      |                  |             |             |                 |
| Название       | Камера З         |             |             |                 |
| Тип            | ONVIF камеры     | I           |             |                 |
| Номер камеры   | 3                |             |             |                 |
| Инаекс         | 12               |             |             |                 |
| Конфигурация   |                  |             |             |                 |
| Автоперевзятие | Выключено        |             |             |                 |
| Настройки кам  | іеры             |             |             | X               |
| Cne            | циальная авториз | зация       | Блок        | ировка событий  |
| Камера         | Архив            | Детектор    | PTZ         | Внешние тревоги |
| IP адрес       |                  | 192.168.8.1 | 29          |                 |
| Производител   | ь                | BEWARD      |             | r               |
| Модель         |                  | BD4330      | ▼           |                 |
| Таймаут, сек   |                  | 3           |             | k.<br>7         |
|                |                  |             |             |                 |
|                |                  | Сетевь      | е настройки | НЕ ИЗМЕНЕНЫ     |
|                |                  | Парам       | етры видео  | НЕ УСТАНОВЛЕНЫ  |
|                |                  |             |             |                 |
|                |                  | C           | к           | Отмена          |
|                |                  |             |             |                 |

Рассмотрим каждую из вкладок окна конфигурации по отдельности.

| Настройки каме | ры    |             |                | <b>X</b>        |
|----------------|-------|-------------|----------------|-----------------|
| Специ          | ация  | Блоки       | ировка событий |                 |
| Камера         | Архив | Детектор    | PTZ            | Внешние тревоги |
| IP адрес       |       | 192.168.8.1 | 29             |                 |
| Производитель  |       | BEWARD      | Ŧ              | ]               |
| Модель         |       | BD4330      | ▼              | ]               |
| Таймаут, сек   |       | 3           |                |                 |
|                |       | Сетевь      | е настройки    | НЕ ИЗМЕНЕНЫ     |
|                |       | Парам       | етры видео     | НЕ УСТАНОВЛЕНЫ  |
|                |       | C           | ж              | Отмена          |

#### 2.2.1. Вкладка «Камера»

На данной вкладке вы можете увидеть, что некоторые параметры камеры закрыты для редактирования. Это связано с тем, что параметры возвращены самой камерой.

Значение **поля** «**Таймаут**» показывает, сколько секунд система ожидает от камеры ответа. Если по истечении времени, указанном в значении поля, камера не вернет видео, аудио или не выполнит другую команду, камера будет считаться отключенной. Для отключенных камер запускается процедура переподключения.

**Кнопка «Параметры видео»** открывает окно, отвечающее за конфигурирование видео- и аудиопотоков.

| Настройка параметров сжатия |                           |          |       |          |       |        |
|-----------------------------|---------------------------|----------|-------|----------|-------|--------|
| Настройки запис             | И                         |          |       |          |       |        |
| Профиль                     | Profile                   | e 1      |       |          |       | •      |
| Тип сжатия                  | H.264                     |          |       | -        |       |        |
| Разрешение                  | 640x4                     | 80       |       | •        |       |        |
| Битрейт                     | 64000                     | )        |       | ▲        |       |        |
| Качество сжатия             | 80                        |          |       | ★        |       |        |
| Частота кадров              | : 30                      |          |       | ★        |       |        |
| Интервал GOP                | : 10                      |          |       |          |       |        |
| Протокол                    | RTSF                      | )        |       | -        |       |        |
| Использовать                | эти пар                   | аметры   | для п | росмотра | видео |        |
| - Настройка порто           | в получ                   | ения ви, | део   |          |       |        |
| HTTP                        |                           | 80       |       |          |       |        |
| RTSP                        |                           | 554      |       |          |       |        |
| RTP                         |                           |          |       |          |       |        |
| RTCP                        |                           |          |       |          |       |        |
| HTTP Stream                 | TP Stream 443             |          |       |          |       |        |
| Настройки аудио             |                           |          |       |          |       |        |
| Профиль: 🛛                  | Профиль: AudioEncoder 1 🔹 |          |       | •        |       |        |
| Битрейт: 6                  | 4000                      |          |       |          |       | 1      |
|                             |                           |          | ОК    | Пров     | ерка  | Отмена |

| Название поля | Назначение поля                                                                                       |  |
|---------------|----------------------------------------------------------------------------------------------------|--|
| Профиль       | Заранее заданная в камере совокупность                                                                |  |
|               | настроек видео и аудио. В камере может                                                                |  |
|               | храниться несколько типов профилей.                                                                   |  |
|               | quality h264balanced h264bandwidth h264mobile h264quality jpegbalanced jpegbandwidth jpegmobile jpeg0 |  |
| Тип сжатия    | Тип сжатия видео. MJPEG, MPEG-4, H.264.                                                               |  |
|               | Определяется настройками профиля                                                                      |  |
| Разрешение    | Размер изображения по вертикали и                                                                     |  |
|               | горизонтали. Границы для изменения                                                                    |  |
|               | определяются возможностями камеры.                                                                    |  |
|               | Например.                                                                                             |  |

Ниже приведена таблица, описывающая назначение всех полей формы.

|                 | 1280×720                                    |
|-----------------|---------------------------------------------|
|                 | 1024×768                                    |
|                 | 1024×640                                    |
|                 | 800×500                                     |
|                 | 800x300<br>800x450                          |
|                 | 768×576                                     |
|                 | 720x576                                     |
|                 | 704×576                                     |
|                 | 704×480                                     |
|                 | 704×288                                     |
|                 | 704x240                                     |
|                 | 640×400                                     |
|                 | 640×360                                     |
|                 | 480x360                                     |
|                 | 480×300                                     |
|                 | 480×270                                     |
|                 | 384×288                                     |
|                 | 352×266<br>352×240                          |
|                 | 320×240                                     |
|                 | 320×200                                     |
|                 | 320×180                                     |
|                 | 240×180                                     |
|                 | 24Ux135                                     |
|                 | 176×144                                     |
|                 | 176x120                                     |
|                 | 160×120 -                                   |
| Битрейт         | Скорость передачи видеопотока. Измеряется   |
|                 | в килобитах в секунду (кбит/с, kbit/s). Чем |
|                 | выше значение, тем лучше качество, но тем   |
|                 | больше загружается локальная сеть.          |
| Качество сжатия | Показатель компрессии изображения. Чем      |
|                 | больше значение, тем выше компрессия        |
|                 | oonbille sha tenne, tem bbille komipeeens   |
|                 | изображения и хуже качество. И наоборот.    |
| Частота кадров  | Скорость отображения видео. Измеряется в    |
|                 | кадрах в секунду (к/с, fps).                |
| GOP             | Расстояние между двумя опорными             |
|                 | кадрами. Справедливо для кодеков MPEG-4     |
|                 | и Н.264. Для МЈРЕС равно 1.                 |
| Протокол        | Тип транспортного протокола. Принимает 3    |
|                 | значения.                                   |
|                 | RTSP                                        |
|                 | UDP<br>RTSP over HTTP                       |
|                 | RTSP означает RTSP через TCP                |
|                 | UDP означает RTSP через UDP                 |
|                 | PTSP over HTTP concurate tensorous PTSP     |
|                 | ктог очег пттг означает передачу ктор,      |

|                           | «обернутого» в НТТР-пакеты              |
|---------------------------|-----------------------------------------|
|                           |                                         |
|                           |                                         |
|                           |                                         |
|                           |                                         |
|                           |                                         |
|                           |                                         |
|                           |                                         |
|                           |                                         |
|                           |                                         |
| Порты получения видео     |                                         |
| Порт НТТР                 | Порт НТТР соединения. Обычно имеет      |
|                           | значение 80.                            |
| Порт RTSP                 | Порт RTSP соединения. Обычно имеет      |
|                           | значение 554                            |
| Порт HTTPs                | Порт соединения по протоколу HTTPs.     |
|                           | Обычно имеет значение 443.              |
| Настройки получения аудио |                                         |
| Тип сжатия                | Имя энкодера аудио, хранящего в себе    |
|                           | настройки передачи звука. Энкодер аудио |
|                           | входит в состав профиля видео. Может    |
|                           | менять значения в пределах отведенного  |
|                           | диапазона.                              |
| Битрейт                   | Параметр, аналогичный таковому же у     |
|                           | видео.                                  |

После выбора необходимых настроек рекомендуется проверить их правильность. Для этого необходимо нажать **кнопку** «**Проверка**». Если проверка прошла успешно, вы увидите окно следующего вида:

| Проверка соединения с камерой                                                                                                    |    | x |
|----------------------------------------------------------------------------------------------------|----|---|
| Статус :Проверка завершена успешно.                                                                                                    |    |   |
| Установка параметров для записи видео<br>Установка параметров для просмотра видео<br>Событие: Камера для записи подключена<br>Получено видео для записи<br>Получено видео для просмотра |    |   |
|                                                                                                    | ОК |   |

Если в процессе проверки произошли ошибки, то окно может иметь вид:

| Проверка соединения с камерой                                                                    | × |
|--------------------------------------------------------------------------------------------------|---|
| Ошибка инициализации камеры Ошибка инициализации камеры                                          |   |
| Ус тановка параметров для записи видео<br>Ошибка инициализации камеры Параметр задан неверно<br> |   |
| OK                                                                                               |   |

Это означает, что один из параметров конфигурации задан неверно. Чаще всего это имя пользователя и/или пароль. Также вы получите предупреждение.

| Abd                                                                                            |
|------------------------------------------------------------------------------------------------|
| При проверке возникли проблемы с получением видео, необходимо проверить параметры подключения. |
| ОК                                                                                             |
|                                                                                                |

В случае если камера по каким-либо причинам не доступна, вы увидите следующее сообщение.

| Проверка соединения с камерой                                                                                                    | × |
|----------------------------------------------------------------------------------------------------|---|
| Статус :Ошибка, за отведенное время не получено видео с камеры.                                                                                                    |   |
| Установка параметров для записи видео<br>Установка параметров для просмотра видео<br>Событие: Камера для записи отключена: не получено видео от камеры (возможные причины - неправильное имя<br>пользователя, неправильный порт получения видео, неправильный номер канала)<br>Событие: Камера для просмотра отключена: не получено видео от камеры (возможные причины - неправильное имя<br>пользователя, неправильный порт получения видео, неправильный номер канала) |   |
| ΟΚ                                                                                                    |   |

|  | DORG  |                          |    |
|--|-------|--------------------------|----|
|  | DUDEL | лка соединения с камерои | л. |
|  |       |                          |    |
|  |       |                          |    |

Статус :Ошибка, за отведенное время не получено видео с камеры.

Установка параметров для записи видео Установка параметров для просмотра видео Событие: Камера для записи отключена: ошибка создания класса камеры. (возможно модель не поддерживается) Событие: Камера для просмотра отключена: ошибка создания класса камеры. (возможно модель не поддерживается)

x

0K

После нажатия кнопок «Ок» или «Проверка» настройки записываются в камеру.

| Специал<br>Камера | льная авториза<br>Архив | ация        | Блоки      | ровка событий                        |
|-------------------|-------------------------|-------------|------------|--------------------------------------|
| Камера            | Архив                   | 0           |            | popra cooprimi                       |
|                   |                         | детектор    | PTZ        | Внешние тревоги                      |
| IP адрес          |                         | 192.168.8.1 | 29         |                                      |
| Производитель     |                         | BEWARD      | T          |                                      |
| Модель            |                         | BD4330      |            |                                      |
| Таймаут, сек      |                         | 3           | ×          |                                      |
|                   |                         | Сетевь      | етры видео | НЕ ИЗМЕНЕНЫ<br>УСТАНОВЛЕНЫ<br>Отмена |

После установки параметров видео мы можем переходить к настройке архива.

## 2.2.2. Вкладка «Архив»

| Настройки камеры              |                   |               |     |                 |
|-------------------------------|-------------------|---------------|-----|-----------------|
| Специальная авторизация       |                   |               | Бло | кировка событий |
| Камера                        | Архив             | Детектор      | PTZ | Внешние тревоги |
| Путь с:\ВС                    | LID\ARM_ORION     | PRO1_12\Video |     |                 |
| 🔲 Очищать по<br>Дней в архиве | <b>дням</b><br>10 | A V           |     |                 |
| Длина фрагмен                 | та 5              | мин           |     |                 |
| Делить на фрагменты           |                   |               |     |                 |
|                               |                   |               |     |                 |
|                               |                   |               |     |                 |
|                               |                   |               | Ж   | Отмена          |

Видеоархив состоит из файлов формата AVI или ASF (в зависимости от

выбранного кодека видео) и пригоден для воспроизведения бытовыми проигрывателями.

На данной вкладке можно сконфигурировать индивидуальные для выбранной камеры

параметры работы архива.

| Название параметра | Значение параметра                                           |  |
|--------------------|--------------------------------------------------------------|--|
| Путь               | Место расположения папки на диске, в которой будет храниться |  |
|                    | архив.                                                       |  |
|                    |                                                              |  |
|                    | Нажав на кнопку, вы можете выбрать необходимую вам           |  |

|                     | Выбор палки для архива                                        |  |  |
|---------------------|---------------------------------------------------------------|--|--|
|                     | Выберите каталог                                              |  |  |
|                     |                                                               |  |  |
|                     | Рабочий стол                                                  |  |  |
|                     | Администратор                                                 |  |  |
|                     | ▲ № Компьютер                                                 |  |  |
|                     | b a SRecycle.Bin                                              |  |  |
|                     |                                                               |  |  |
|                     | ARM_ORION_PRO1_115kD_sp5                                      |  |  |
|                     | LC_WorkTime                                                   |  |  |
|                     | Jaberog<br>▷ Data                                             |  |  |
|                     | DevConf                                                       |  |  |
|                     |                                                               |  |  |
|                     | Drivers                                                       |  |  |
|                     |                                                               |  |  |
|                     | ▶ → MSSpeachPlatform                                          |  |  |
|                     | DPC *                                                         |  |  |
|                     | Создать папку ОК Отмена                                       |  |  |
|                     | папку.                                                        |  |  |
|                     | Также вы можете написать путь вручную. Если такой папке на    |  |  |
|                     | диске не существует, то при нажатии кнопки «Ok» вам будет     |  |  |
|                     | предложено ее создать.                                        |  |  |
|                     | Ошибка                                                        |  |  |
|                     |                                                               |  |  |
|                     | создать?"                                                     |  |  |
|                     |                                                               |  |  |
|                     |                                                               |  |  |
|                     | Да Нет Отмена                                                 |  |  |
|                     | Признак, требующий от систем опистки удалять записи старше    |  |  |
|                     | признак, пробующий от систем очистки удалять записи старше    |  |  |
| <br>π •             | указанного возраста.                                          |  |  |
| Дней в архиве       | Количество дней, в течение которых запись хранится в архиве.  |  |  |
|                     | Записи старше указанного времени удаляются автоматически.     |  |  |
|                     | Также записи начинают удаляться, если на диске нет свободного |  |  |
|                     | места.                                                        |  |  |
| Длина фрагмента и   | Два параметра используются совместно и означают требование    |  |  |
| делить на фрагменты | деления записи на фрагменты и длину одного фрагмента записи в |  |  |
|                     | минутах. Если требование деления на фрагменты не указано, то  |  |  |

# 2.2.3. Вкладка «Детектор»

На вкладке «Детектор» настраиваются параметры детектора движения камеры.

| Настройки каме          | ры             |           |                    | ×               |
|-------------------------|----------------|-----------|--------------------|-----------------|
| Специальная авторизация |                | зация     | Блокировка событий |                 |
| Камера                  | Архив          | Детектор  | PTZ                | Внешние тревоги |
| 🔽 Запись трево          | Γ              |           |                    |                 |
| Длина предзапи          | си             | 10 📑 кадр | 5                  |                 |
| Длина послезап          | иси            | 20 🚔 кадр | 2                  |                 |
| Наст                    | ройка зон дете | кции      |                    |                 |
|                         |                |           |                    |                 |
|                         |                |           |                    |                 |
|                         |                |           |                    |                 |
|                         |                |           |                    |                 |
|                         |                | OK        | :                  | Отмена          |

| Название параметра | Значение параметра                          |
|--------------------|---------------------------------------------|
| Запись тревог      | Дать указание системе вести запись в случае |
|                    | возникновения движения в зоне видимости     |
|                    | камеры, или выделенных ее участках          |
| Длина предзаписи   | Определяет количество кадров, которые       |
|                    | нужно записать в видеофрагмент перед тем,   |
|                    | как начать запись по событию детектора      |
|                    | движения                                    |
| Длина послезаписи  | Определяет количество кадров, которые       |
|                    | нужно записать в видеофрагмент после того,  |
|                    | как в кадре закончится движение             |

Кнопка «Настройка зон детекции» открывает форму, на которой можно выделить интересующие пользователя зоны срабатывания детектора движения.

| Порог чувствительности: Ланина Мин. размер объекта: 0%<br>Мин. яркость |                 |           |
|------------------------------------------------------------------------|-----------------|-----------|
| Добавить Удалит                                                        | ъ Получить кадр | ОК Отмена |

| Название параметра     | Значение параметра                         |
|------------------------|--------------------------------------------|
| Порог чувствительности | Определяет разность контрастов объектов,   |
|                        | при которой считается, что в кадре имеется |
|                        | движение.                                  |
|                        | Повышая порог чувствительности             |
|                        | ограничить реакцию детектора на изменение  |
|                        | освещенности в кадре (например, реакцию    |
|                        | на освещение объекта фарами машины)        |
| Минимальная яркость    | Определяет разность яркостей объектов, при |
|                        | которой детектор считает, что в кадре      |

|                             | имеется движение.                          |
|-----------------------------|--------------------------------------------|
|                             | Чем больше параметр «Мин. Яркость» тем     |
|                             | меньше детектор будет реагировать на       |
|                             | небольшие изменения освещенности в кадре   |
| Минимальный размер объектов | Определяет размер объекта, от которого     |
|                             | срабатывание детектора движения будет      |
|                             | считаться тревогой. Измеряется в процентах |
|                             | от размера изображения.                    |
|                             | В случае, если в зоне видимости могут      |
|                             | появляться маленькие объекты (например,    |
|                             | люди вдалеке), рекомендуется увеличивать   |
|                             | значения параметра.                        |

Рекомендуется повышать минимальную яркость, только если в кадре много помех, а порог чувствительности, если есть вблизи проезжая часть.

Нажав кнопку «Получить кадр», вы увидите статичную картинку с текущей сценой, снимаемой видеокамерой.

| Настройка зон детекции                  | <b>—</b> |
|-----------------------------------------|----------|
|                                         |          |
| PART PROVIDENT                          |          |
| Порог чувствительности:                 | A        |
| Добавить Удалить Получить кадр ОК Отмен | 18       |

Нажав кнопку «Добавить», вы можете установить одну или несколько зон, в которых будет осуществляться поиск движения.

| Настройка зон де                     |          |               |          |                    |        |
|--------------------------------------|----------|---------------|----------|--------------------|--------|
| 1<br>Порог чувствите<br>Мин. яркость | льности: | J             | , Мин. ј | размер объекта: 0% |        |
| Добавить                             | Удалить  | Получить кадр |          | ОК                 | Отмена |

Кнопка «Удалить» выполняет обратное действие.

Если кадр получить не удалось (нет связи с камерой, или установлены

недопустимые настройки), то выдается сообщение следующего вида:

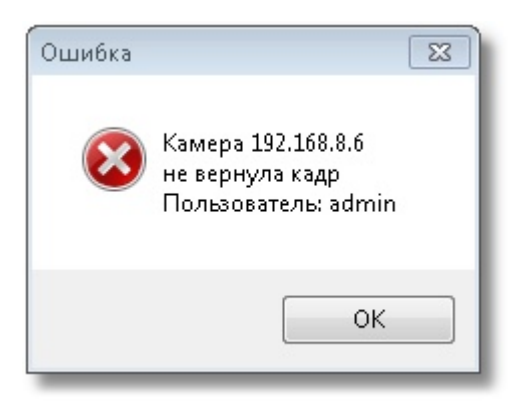

Внимание! Причин не возврата кадра может быть несколько, ниже приведён список, на что следует обратить внимание при появлении такого сообщения.

*1 Камера не подключена. Следует проверить соединение камеры к сети, получить данные с камеры через браузер, например;* 

2 Ip – адрес камеры неверный. Следует либо сменить Ip – адрес, либо настроить заново Ipадрес камеры. Проверить правильность Ip-адреса можно с помощью интернет-браузера (рекомендуется Internet Explorer), введя его в поле ввода адреса и нажав клавишу Enter; 3 Некорректно настроен логин и пароль при подключении к камере (например, такого пользователя у камеры нет, или некорректно указан пароль). Следует проверить или настроить имя пользователя и пароль с помощью браузера или заново настроить эти свойства в объекте «Видеоподсистема»;

#### 2.2.4. Вкладка «РТZ»

Вкладка «РТZ» используется для настройки управления механическими наклонноповоротными устройствами (РТZ-устройствами) сетевых камер системы «Орион Видео Про». Поскольку в АРМ «Орион Про» в видеоподсистеме «Орион Видео Про» возможно прямое управление камерами, то есть возможность обеспечить управление поворотными устройствами сетевых камер оператором из монитора оперативной задачи, или через механизм сценариев и скриптов.

| CneL        | иальная автори: | зация                | Блокі | ировка событий  |
|-------------|-----------------|----------------------|-------|-----------------|
| Камера      | Архив           | Детектор             | PTZ   | Внешние тревоги |
| Блокировка  | наклонно-поворс | отного устройства (  | PT7)  |                 |
| Принулителя | ное включение   | , noro , erponeroa ( | ,     |                 |
| припудится  |                 |                      |       |                 |
| Настр       | ройка предустан | ювок                 |       |                 |
|             |                 |                      |       |                 |
|             |                 |                      |       |                 |
|             |                 |                      |       |                 |
|             |                 |                      |       |                 |
|             |                 |                      |       |                 |
|             |                 |                      |       |                 |
|             |                 |                      |       |                 |
|             |                 |                      |       |                 |
|             |                 |                      |       |                 |
|             |                 |                      |       |                 |

| Параметр                        | Значение параметра                        |  |  |
|---------------------------------|-------------------------------------------|--|--|
| Блокировка наклонно-поворотного | Используется для того, чтобы сделать      |  |  |
| устройства                      | невозможным удалённое управление РТZ-     |  |  |
|                                 | устройством камеры, если такое устройство |  |  |
|                                 | у данной камеры имеется.                  |  |  |
| Принудительное включение        | Используется в том случае, когда          |  |  |
|                                 | аналоговая камера с РТZ - устройством     |  |  |
|                                 | подключается к системе «Орион Видео»      |  |  |
|                                 | через IP-видеосервер.                     |  |  |
|                                 |                                           |  |  |

При нажатии на кнопку «Настройка предустановок» появится диалог настройки предустановок РТZ-устройства

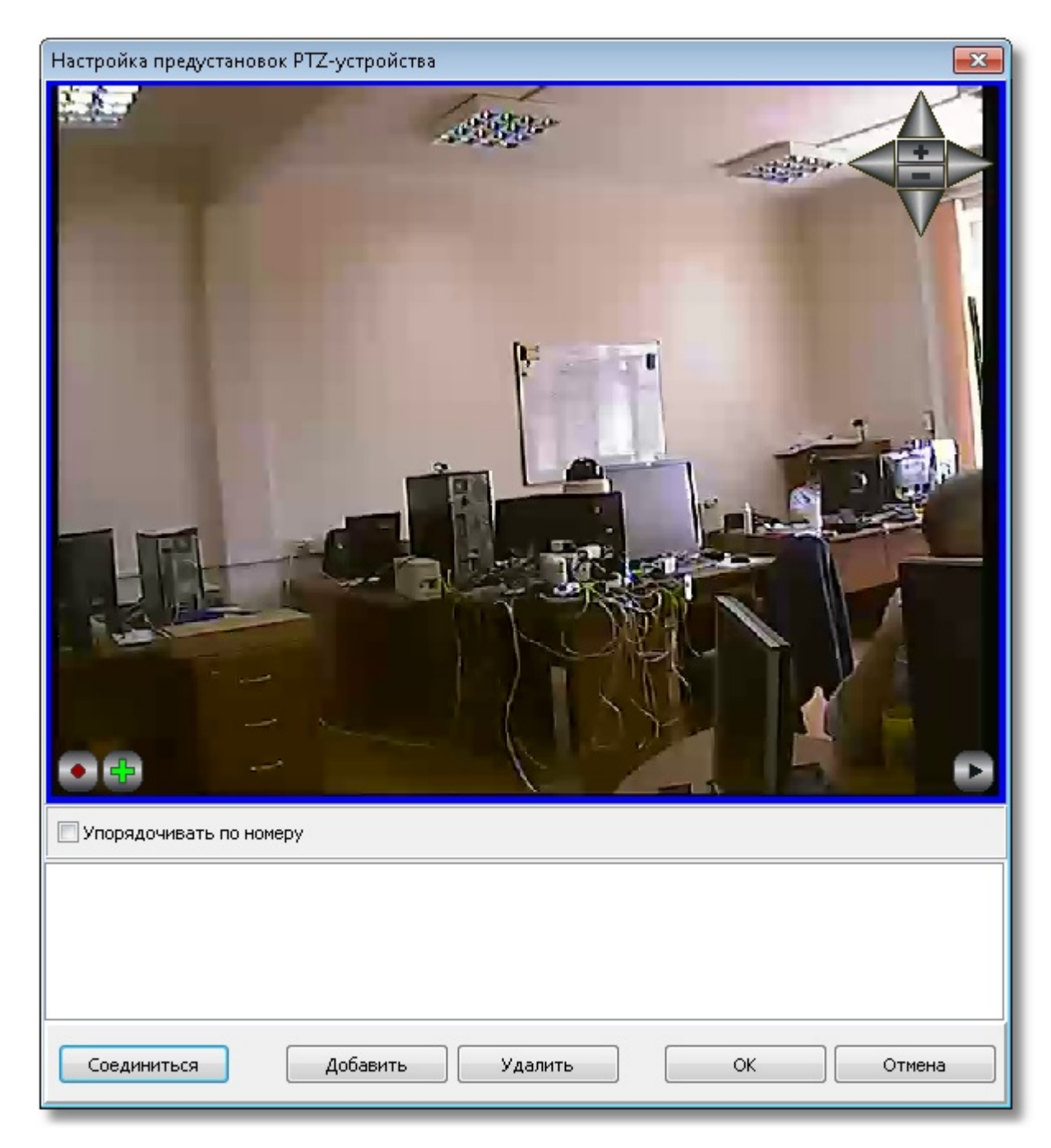

Для проверки работы устройства поворота и его настройки необходимо соединиться с камерой и получить видеопоток. Это можно сделать, нажав кнопку «Соединиться».

Нажав кнопку «Добавить», вы можете сконфигурировать предустановку.

| <section-header></section-header>           |                    |
|---------------------------------------------|--------------------|
| Preset 1 Preset 2                           |                    |
| Номер 2 ? Имя Preset 2<br>Описание Preset 2 | Установить<br>Тест |
| Соединиться Добавить Удалить ОК             | Отмена             |

| Имя параметра | Значение параметра                        |
|---------------|-------------------------------------------|
| Номер         | Номер добавляемой предустановки. Для      |
|               | проверки наличия дублирующего номера      |
|               | предустановки в камере, записанного ранее |
|               | служит кнопка «?». После нажатия этой     |
|               | кнопки камера повернется в положение, в   |
|               | котором она была сохранена в качестве     |
|               | предустановки с соответствующим           |
|               | значением в поле «Номер».                 |

|          | использовано для более удобной настройки |
|----------|------------------------------------------|
|          | шага сценария в АБД «Видео: Установить   |
|          | пресет камеры».                          |
|          |                                          |
| Описание | Необязательный комментарий, который      |
|          | помогает ориентироваться в назначении    |
|          | предустановок                            |

После ввода необходимых параметров предустановки следует повернуть камеру с помощью виртуального джойстика в нужное положение и нажать **кнопку** «**Установить**». Данные о положении камеры будут записаны на PTZ-устройство.

Кнопка «Тест» служит для проверки правильности установки. Проверить правильность можно следующим образом: для сетевых камер с устройствами поворота и наклона в правом верхнем углу экрана отображения захвата камеры отображается курсор и кнопки управления устройством – можно с их помощью изменить угол наклона или поворота камеры и нажать кнопку «Тест».

#### 2.2.5 Вкладка «Специальная авторизация»

Вкладка «Специальная авторизация» предназначена для настройки параметров авторизации для камер, параметры доступа к которым отличаются от параметров доступа, указываемых в свойствах видеоподсистемы «Орион Видео Про» (см. 1. «Настройка видеоподсистемы АРМ «Орион Про» в АБД»).

| Настройки камеры                    |       |          |                    |                 |  |  |
|-------------------------------------|-------|----------|--------------------|-----------------|--|--|
| Камера                              | Архив | Детектор | PTZ                | Внешние тревоги |  |  |
| Специальная авторизация             |       |          | Блокировка событий |                 |  |  |
| 📝 Специальные пользователь и пароль |       |          |                    |                 |  |  |
| Пользователь                        | admin |          |                    |                 |  |  |
| Пароль                              | ****  | *        |                    |                 |  |  |
| Подтверждение                       | ****  | *****    |                    |                 |  |  |
|                                     |       |          |                    |                 |  |  |
|                                     |       |          |                    |                 |  |  |
|                                     |       |          |                    |                 |  |  |
|                                     |       |          |                    |                 |  |  |
|                                     |       |          | ж                  | Отмена          |  |  |

Если установлена галочка «Специальные имя пользователя и пароль», то при соединении с камерами в оперативной задаче будут использованы имя пользователя и пароль из вкладки «Специальная авторизация», а не общие для всех камер параметры из диалога настройки видеосистемы.

#### 2.2.6 Вкладка «Блокировка событий»

На вкладке «блокировка событий» можно указать, какие события по данной камере не нужно заносить в протокол событий оперативной задачи. События, отмеченные галочкой в протокол заноситься не будут, но на текущее состояние камеры они будут влиять как обычно.

| Настройки камер   | ры              |                   |          | ×               |  |  |
|-------------------|-----------------|-------------------|----------|-----------------|--|--|
| Камера            | Архив           | Детектор          | PTZ      | Внешние тревоги |  |  |
| Спец              | иальная авториз | ация              | Блоки    | ровка событий   |  |  |
| Блокировать со    | бытия           |                   |          |                 |  |  |
| Не заносить в     | протокол следу  | ющие события:     |          |                 |  |  |
| 📝 Начало зап      | иси             |                   |          |                 |  |  |
| <b> Завершени</b> | е записи        |                   |          |                 |  |  |
| 🔽 Срабатыва       | ние детектора д | вижения           |          |                 |  |  |
| 🔽 Окончание       | срабатывания д  | етектора движения | 1        |                 |  |  |
|                   |                 |                   |          |                 |  |  |
|                   |                 |                   |          |                 |  |  |
|                   |                 |                   |          |                 |  |  |
|                   |                 |                   |          |                 |  |  |
|                   |                 | OH                | <b>،</b> | Отмена          |  |  |
|                   |                 | 0                 |          | Отмена          |  |  |

#### 2.2.7 Вкладка «Внешние тревоги»

На вкладке «Внешние тревоги» можно включить у камеры режим записи внешних тревог. Если этот режим включен, то становится доступной функция записи видео от

данной камеры по срабатыванию какого-либо из охранных приборов системы. Для этого нужно будет эту камеру отметить галкой в окне Камеры настроек прибора. В этом окне также можно задать время предзаписи (в секундах) для данного режима записи.

| Настройки камер                                   | ры                                       |                                        |                      |        | ×               |  |  |
|---------------------------------------------------|------------------------------------------|----------------------------------------|----------------------|--------|-----------------|--|--|
| Спец                                              | Специальная авторизация                  |                                        | Блокировка событий   |        | ировка событий  |  |  |
| Камера                                            | Архив                                    | Детектор                               | P                    | TZ     | Внешние тревоги |  |  |
| 🔲 Режим запис                                     | Режим записи внешних тревог              |                                        |                      |        |                 |  |  |
| Время предзапи                                    | 104                                      | 1                                      | ек                   |        |                 |  |  |
| Подсказка: ре<br>для того, чтоб<br>внешнего датчи | жим записи внец<br>ы записывать в<br>ика | шних тревог испо.<br>идео при срабатые | льзуется<br>зании от | a<br>r |                 |  |  |
|                                                   |                                          | (                                      | ж                    |        | Отмена          |  |  |